## **Approval of Hours (Supervisors Only)**

1. Log into Workday

| workday                   |   | SOUTH TEXAS<br>COLLEGE                |
|---------------------------|---|---------------------------------------|
| South Texas College Login | > | Please enter your Jagnet credentials. |
| Local Login               | > | stcc\<br>Password                     |
|                           |   | Sign in                               |

2. A notification will appear on your dashboard under "**Awaiting Your Action**" when the employee submits hours. Click on the notification.

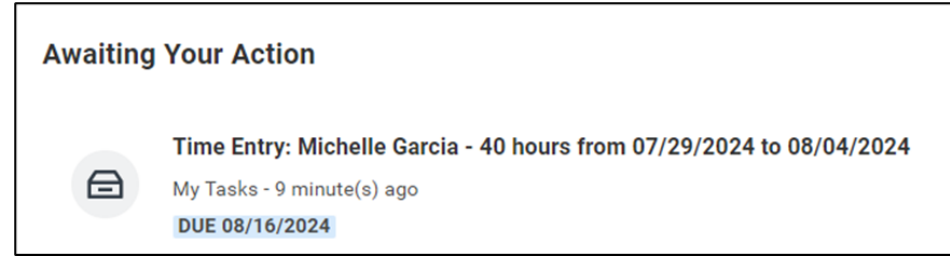

3. Click on the notification to view the hours. If they are correct, click **Approve**.

| a <b>ls</b> 5 items |                     |             |                                                                                         | 1                                                                                                    | ≣ ╤ ┉ ☶ ." 🏾 🖽                                                                                                    |
|---------------------|---------------------|-------------|-----------------------------------------------------------------------------------------|----------------------------------------------------------------------------------------------------|----------------------------------------------------------------------------------------------------|
|                     |                     | Туре        |                                                                                         |                                                                                                    | Hours                                                                                                    |
| 29                  |                     | Worked Time |                                                                                         |                                                                                                    | 9                                                                                                    |
| 0                   |                     | Worked Time |                                                                                         |                                                                                                    | 9                                                                                                    |
| 31                  |                     | Worked Time |                                                                                         |                                                                                                    | 9                                                                                                    |
|                     |                     | Worked Time |                                                                                         |                                                                                                    | 9                                                                                                    |
|                     |                     | Worked Time |                                                                                         |                                                                                                    | 4                                                                                                    |
|                     | IIS 5 items 29 0 11 | IIS 5 items | Is 5 items Type Vorked Time Worked Time Worked Time Worked Time Worked Time Worked Time | Is 5 items Type Type Vorked Time Vorked Time Vorked Time Vorked Time Vorked Time Vorked Time Vorked Time | It's Sitems       Type       19     Worked Time       0     Worked Time       11     Worked Time       0     Worked Time |

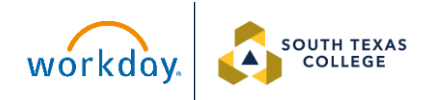

4. Hours will be displayed as approved.

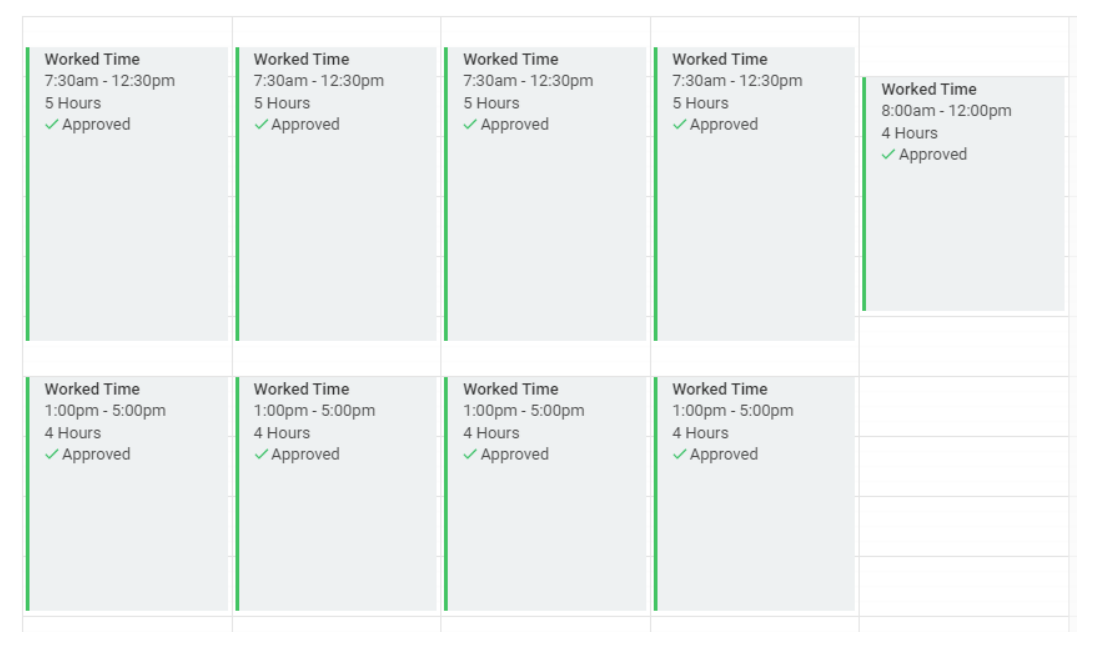

If the hours are not approved, the employee <u>may not</u> be paid for the hours worked. The employee may have to wait until the following pay cycle to get the hours paid.

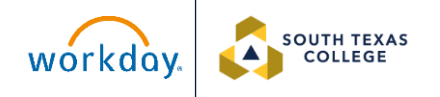